# ةلسلس ەجوم ىلع ىوتحملا ةيفصت نيوكت RV34x

## فدەلا

ةنمؤم ةكبش نيسحت اهنكمي RV34x ةلسلسلا هجوم ىلع ةزيم يه ىوتحملا ةيفصت تاملكلاو تالاجملا وأ بيولا عقاوم رظح لالخ نم لمعلا ناكم يف ةيجاتنإلا زيزعتو لعفلاب ةنيعم تاقوأ يف اهب حامسلا وأ ةيساسألا.

ةلسلس تاهجوم ىلع اەتراداو ىوتحملا ةيفصت نيوكت ةيفيك ةلاقملا ەذە كل رەظتس RV34x.

تنطبق هذه الميزة المضمنة فقط على مواقع http://. وهذا يعني أن المواقع الموثوقة التي تبدأ ب http://، بما في ذلك فيس بوك ويوتيوب، لا يمكن حظرها. <u>انقر هنا للتعرف على خيارات أخرى لإدارة الوصول إلى URL.</u>

## قيبطتلل ةلباقلا ةزهجألا

• RV34x Series

## جماربلا رادصإ

• 1.0.00.33

### ىوتحملا ةيفصت نيوكت

#### یوتحم حشرم ءاشنإ

< نيمأتلا رتخاو بيولا ىلإ ةدنتسملا ةدعاسملا ةادألا ىلإ لوخدلا ليجستب مق .1 ةوطخلا </li>

|   | Getting Started       |
|---|-----------------------|
| • | Status and Statistics |
| • | Administration        |
| • | System Configuration  |
| • | WAN                   |
| • | QoS                   |
| • | LAN                   |
| • | Routing               |
| • | Firewall              |
| • | VPN                   |
|   | Security              |
|   | Application Control   |
|   | Wizard                |
|   | Application Control   |
|   | Web Filtering         |
|   | Content Filtering     |
|   | IP Source Guard       |

اذه .ىوتحملا ةيفصت طيشنتل ىوتحملا ةيفصت **نيكمت** رايتخالاا ةناخ ددح .2 ةوطخلا ايضارتفا تزجعاً.

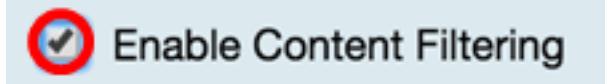

- Block Matching URLs
- Allow Only Matching URLs

اەليطعت متيسف ،كب صاخلا مجوملا ىلع بيولا ةيفصت نيكمت مت اذا (يرايتخا) .3 ةوطخلا نأب كمالعإل مالعإ رەظي فوس .ىوتحملا ةيفصت نيكمتب اەيف موقت يتلا ةظحللا يف رقنا .تقولا سفن يف نيتزيملا نيكمت نكمي ال ەنأو اەليطعت مت دق بيولا ةيفصت ينيوكتلا ةعباتمل **قيبطت** قوف.

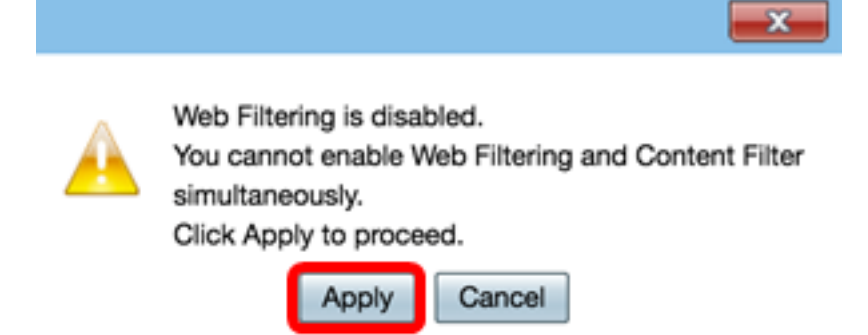

ادانتسا ةكبشلا ىلع اەرظح وأ ةدراولا رورملا ةكرحب حامسلل امإ رايتخإ رز ىلع رقنا .4 ةوطخلا ةيساسألا ةملكلا وأ لاجملا مسا ىلإ.

- وأ اهرظح متيل ةنيعم ةيساسأ ةملك وأ لاجم مسا لخدأ ةقباطملا URL نيوانع رظح اهضفر.
- متيل ةنيعم ةيساسأ ةملك وأ لاجم مسا لخدأ ةقباطملا URL نيوانعب طقف حامسلا اهزواجت وأ اهب حامسلا.

|   | Enable Content Filtering |    |
|---|--------------------------|----|
| ۲ | Block Matching URLs      |    |
| 0 | Allow Only Matching UR   | Ls |

لاجم مسا ديدحتل **ةفاضاٍ** قوف رقنا ،"لاجملا ةقطنم بسح ةيفصتلا لماع" نمض .5 ةوطخلا ميف مرظح ديرت يذلا تقولاو.

| Filter by Domain |              |          |  |
|------------------|--------------|----------|--|
|                  | Domain Name  | Schedule |  |
|                  |              |          |  |
| С                | Add Edit Del | ete      |  |

م*سا* لقح يف URL ناونع وأ لاجم مسا لخدأ ،لاجملا بسح رورملا ةكرح ةيفصتل .6 ةوطخلا كنكمي يتلا تالاجملا ددعل دح دجوي ال .نيعم لاجم وأ بيو عقوم نم رورملا ةكرح ضفرل *لاجملا* اهرظح.

| Filt | ter by Domai         | n    |        |    |  |
|------|----------------------|------|--------|----|--|
|      | Domain Name Schedule |      |        |    |  |
|      |                      |      | Always | \$ |  |
|      | Add                  | Edit | Delete |    |  |

فلتخت دق .ەل جەنلا نييعت بجي الودج ددح ،"ةلودج" ةلدسنملا ةمئاقلا نم .7 ةوطخلا لوادجلا < ماظنلا نيوكت ىلإ لقتنا ،لودج نيوكتل .اقبسم ةددحملا لوادجلل اقفو تارايخلا ليصافتلا نم ديزم ىلع لوصحلل <mark>انه</mark> رقنلا كنكمي وأ.

| Filter by Domain                     |                                                                  |  |  |
|--------------------------------------|------------------------------------------------------------------|--|--|
| Domain Name                          | Schedule                                                         |  |  |
| www.facebook.com     Add Edit Delete | Always     BUSINESS     EVENINGHOURS     MARKETING     WORKHOURS |  |  |

ةفاضا قوف رقنا ،"ةيساسألا ةملكلا بسح ةيفصتلا لماع" ةقطنم تحت .8 ةوطخلا ەرظح ديرت يذلا تقولاو ةيساسا ةملك مسا ديدحتل.

| Filter by Keyword     |      |        |  |  |
|-----------------------|------|--------|--|--|
| Keyword Name Schedule |      |        |  |  |
|                       |      |        |  |  |
| Add                   | Edit | Delete |  |  |

لقح يف ةيساسأ ةملك مسا لخدأ ،ةيساسألا ةملكلا بسح رورملا ةكرح ةيفصتل .9 ةوطخلا اهرظح كنكمي يتلا ةيساسألا تاملكلا ددعل دح دجوي ال *.ةيساسألا ةملكلا مسا*.

| Filt | er by Keyword   |           |
|------|-----------------|-----------|
|      | Keyword Name    | Schedule  |
|      | Gaming          | Always \$ |
|      | Add Edit Delete |           |

فلتخت دق .ەل جەنلا نييعت بجي الودج ددح ،"ةلودج" ةلدسنملا ةمئاقلا نم .10 ةوطخلا اقبسم ةددحملا لوادجلل اقفو تارايخلا.

| Filt            | Filter by Keyword |              |  |  |
|-----------------|-------------------|--------------|--|--|
|                 | Keyword Name      | Schedule     |  |  |
|                 | Gaming            | ✓ Always     |  |  |
|                 |                   | BUSINESS     |  |  |
| Add Edit Delete |                   | EVENINGHOURS |  |  |
|                 |                   | MARKETING    |  |  |
| Apply Cancel    |                   | WORKHOURS    |  |  |
| ~               | Carlos            |              |  |  |

تادادعإلاا ظفحل **قيبطت** ىلع رقنا. 11 ةوطخلا.

| ¢ |
|---|
|   |
|   |

رقنا وأ نيوكتلا ظفح/خسن ةحفص ىلإ لقتنا ،مئاد لكشب نيوكتلا ظفحل .12 ةوطخلا ةحفصلا نم يولعلا ءزجلا يف دوجوملا زمرلا قوف.

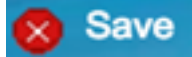

.كيدل RV34x ةلسلسلا نم هجوم ىلع حاجنب ىوتحم ةيفصت لماع ءاشنإ نآلاا كيلع بجي

#### ىوتحم ةيفصت لماع ليدعت

يذلا ةيفصتلا لماعب ةصاخلا رايتخالا ةناخ ددح ،دوجوم ةيفصت لماع ليدعتل .1 ةوطخلا ەريرحت ديرت.

| Filt | er by Keyword |      |        |          |
|------|---------------|------|--------|----------|
|      | Keyword Name  |      |        | Schedule |
| 0    | Gaming        |      | (      | Always 🗘 |
|      | Add           | Edit | Delete | ]        |

**ريرحت** قوف رقنا .2 ةوطخلا.

| Filt | Filter by Keyword |      |        |          |   |
|------|-------------------|------|--------|----------|---|
|      | Keyword N         | ame  |        | Schedule |   |
|      | Gaming            |      |        | Always   | • |
|      | Add               | Edit | Delete | ]        |   |

لودجلا وأ/و ةيساسألا ةملكلا ليدعت .3 ةوطخلا.

|                   |                 | Always      |
|-------------------|-----------------|-------------|
| Filter by Keyword |                 | BUSINESS    |
|                   | Keyword Name    | MARKETING   |
|                   | Gaming          | ✓ WORKHOURS |
|                   | Add Edit Delete |             |

**قبطي** ةقطقط .4 ةوطخلا.

| Filter by Keyword                |              |  |  |  |
|----------------------------------|--------------|--|--|--|
| <ul> <li>Keyword Name</li> </ul> | Schedule     |  |  |  |
| Gaming                           | WORKHOURS \$ |  |  |  |
| Add Edit Delete                  |              |  |  |  |
| Apply Cancel                     |              |  |  |  |

قوف رقنا وأ نيوكتلا ظفح/خسن ةحفص ىلإ لقتنا ،مئاد لكشب نيوكتلا ظفحل .5 ةوطخلا ةحفصلا نم يولعلا ءزجلا يف **ظفح** رز.

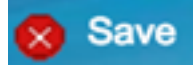

حاجنب ىوتحم ةيفصت لماع ليدعت نآلا كيلع بجي.

ىوتحم ةيفصت لماع فذح

ديرت يذلا ةيفصتلا لماعب ةصاخلا رايتخالا ةناخ ددح ،دوجوم ةيفصت لماع فذحل .1 ةوطخلا ەفذح.

| Filte | er by Keyword |              |
|-------|---------------|--------------|
|       | Keyword Name  | Schedule     |
|       | Gaming        | WORKHOURS \$ |
|       | Add Edit De   | elete        |

.**فذح** قوف رقنا .2 ةوطخلا

| Filt | Filter by Keyword |              |  |  |  |
|------|-------------------|--------------|--|--|--|
|      | Keyword Name      | Schedule     |  |  |  |
|      | Gaming            | WORKHOURS \$ |  |  |  |
|      | Add Edit Delete   |              |  |  |  |
| Ap   | Cancel            |              |  |  |  |

.**قبطي** ةقطقط .3 ةوطخلا

| Filter by Keyword     |                 |              |  |  |
|-----------------------|-----------------|--------------|--|--|
|                       | Keyword Name    | Schedule     |  |  |
| <ul> <li>✓</li> </ul> | Gaming          | WORKHOURS \$ |  |  |
|                       | Add Edit Delete |              |  |  |

قوف رقنا وأ نيوكتلا ظفح/خسن ةحفص ىلإ لقتنا ،مئاد لكشب نيوكتلا ظفحل .4 ةوطخلا . **ظفح** رزلا

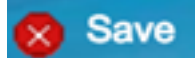

جاجنب ىوتحم ةيفصت لماع فذحب نآلا تمق دق نوكت نأ بجي.

الماندأ تاطابترالا نم قوّحتف ،تامولعملا نم ديزم ىلع لوصحلا يف بغرت تنك اذإ

- <u>المال المال المال المال المال المال المال المال المال المال المال المال المال المال المال المال المال المال</u>

ةمجرتاا مذه لوح

تمجرت Cisco تايان تايانق تال نم قعومجم مادختساب دنتسمل اذه Cisco تمجرت ملاعل العامي عيمج يف نيم دختسمل لمعد يوتحم ميدقت لقيرشبل و امك ققيقد نوكت نل قيل قمجرت لضفاً نأ قظعالم يجرُي .قصاخل امهتغلب Cisco ياخت .فرتحم مجرتم اممدقي يتل القيفارت عال قمجرت اعم ل احل اوه يل إ أم اد عوجرل اب يصوُتو تامجرت الاذة ققد نع اهتي لوئسم Systems الما يا إ أم الا عنه يل الان الانتيام الال الانتيال الانت الما